## **MOVECTF** Guide

## 1 Register on the MOVECTF website.

Open the website <u>https://movectf.movebit.xyz</u> , and click on the "Register" button in the upper right corner.

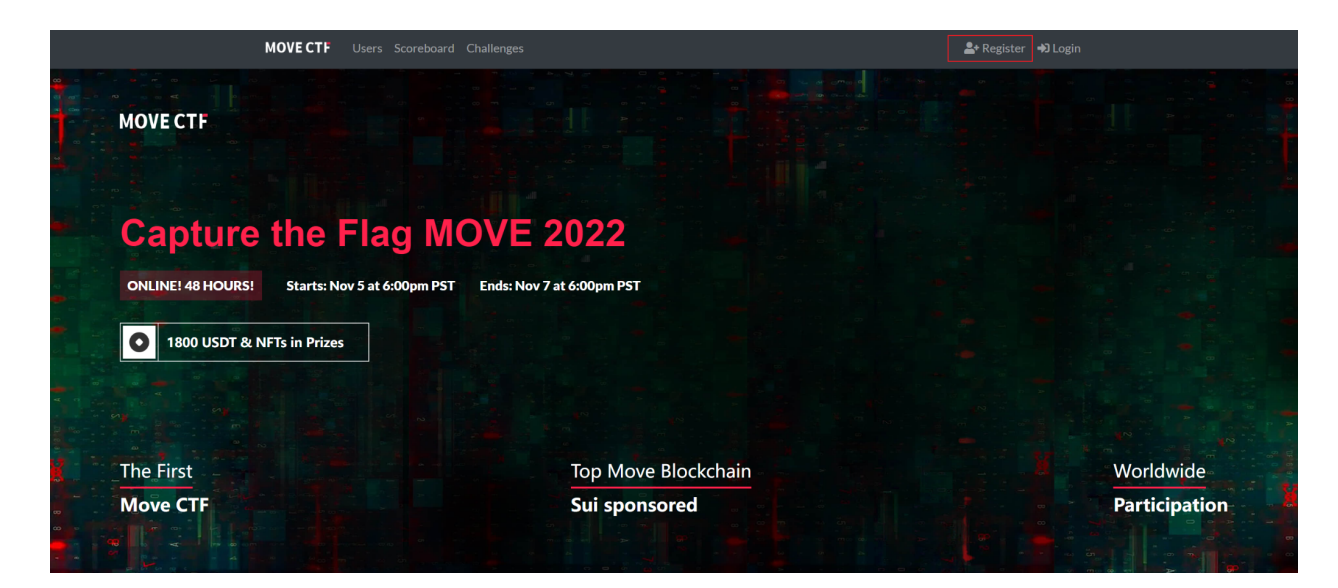

And complete the registration as below. Please use your real email.

# Register

#### User Name

| Your username on the site              |        |
|----------------------------------------|--------|
| Email                                  |        |
|                                        |        |
| Never shown to the public              |        |
| Password                               |        |
|                                        |        |
| Password used to log into your account |        |
|                                        |        |
|                                        | Submit |

## 2 Log in to the MOVECTF website.

## 3 Go to the challenges page.

Once logged in, go to the home page and click on the "Challenges" button at the top.

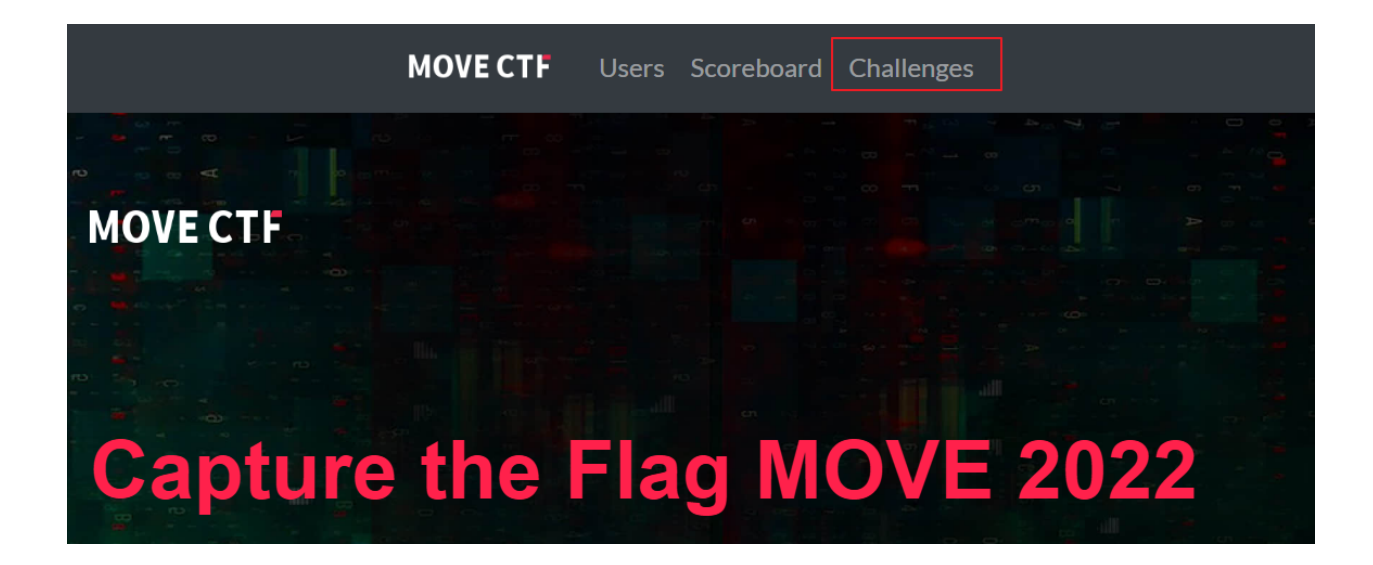

## 4 Solve these challenges.

For example, we can click on the "chekcin" challenge to start.

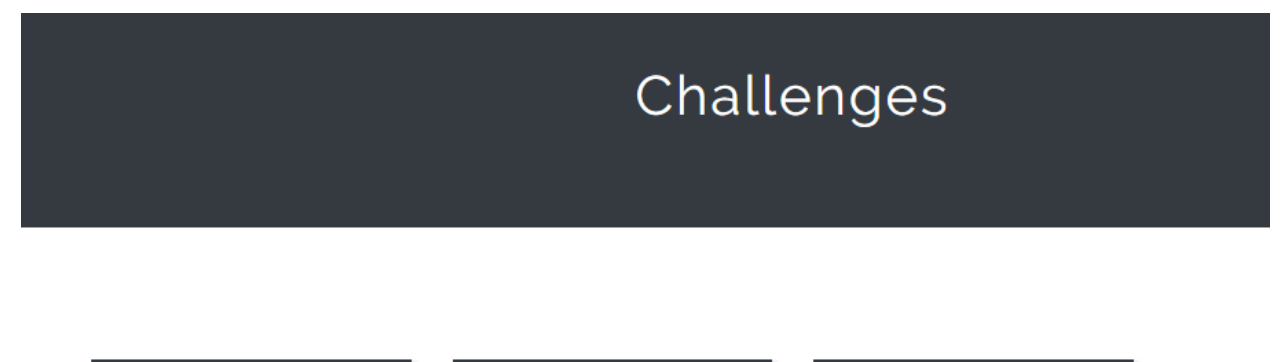

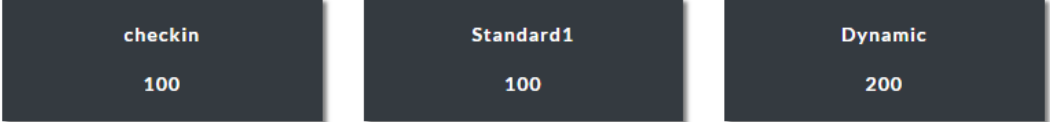

5 Read the challenge instructions and click on the link to open a new window session.

| Users S | Scoreboard | Challenge | 0                                                                                             |                                                                                                    |                                                                                                    |                                                             |        | Notifications | e Prof |
|---------|------------|-----------|-----------------------------------------------------------------------------------------------|----------------------------------------------------------------------------------------------------|----------------------------------------------------------------------------------------------------|-------------------------------------------------------------|--------|---------------|--------|
|         |            |           | Challenge                                                                                     | 10 Solves                                                                                            |                                                                                                    |                                                             | ×      |               |        |
|         |            |           |                                                                                               | che                                                                                                  | ckin                                                                                                    |                                                             |        |               |        |
|         |            |           |                                                                                               | 1                                                                                                    | 00                                                                                                    |                                                             |        |               |        |
|         |            |           | Welcome to m<br>player to walk                                                                | ovectf, this is an<br>through the cha                                                                | example challeng<br>Illenge flow.                                                                            | ge. It will gui                                             | de     |               |        |
| check   | kin        |           | Click the link a<br>challenge sessi<br>challenge, such<br>contract, contr<br>try to work it o | t the bottom, op<br>ion. We'll provid<br>n as a newly gen<br>ract codes, and c<br>put to get the fla | ben a new window<br>le player informat<br>erated account, de<br>lescription for it. F<br>g, and submit it be | r for a<br>ion about th<br>eployed<br>Player shoul<br>elow. | e<br>d |               |        |
| 100     | )          | - [       | http://                                                                                       |                                                                                                    | click to op                                                                                                  | oen a ch                                                    | allei  | nge sessi     | on     |
|         |            |           | Flag                                                                                          |                                                                                                    |                                                                                                    | Submit                                                      |        |               |        |
|         |            |           |                                                                                               |                                                                                                    |                                                                                                    |                                                             |        |               |        |

# 6 Follow the challenge steps, and the first step is to get a new account.

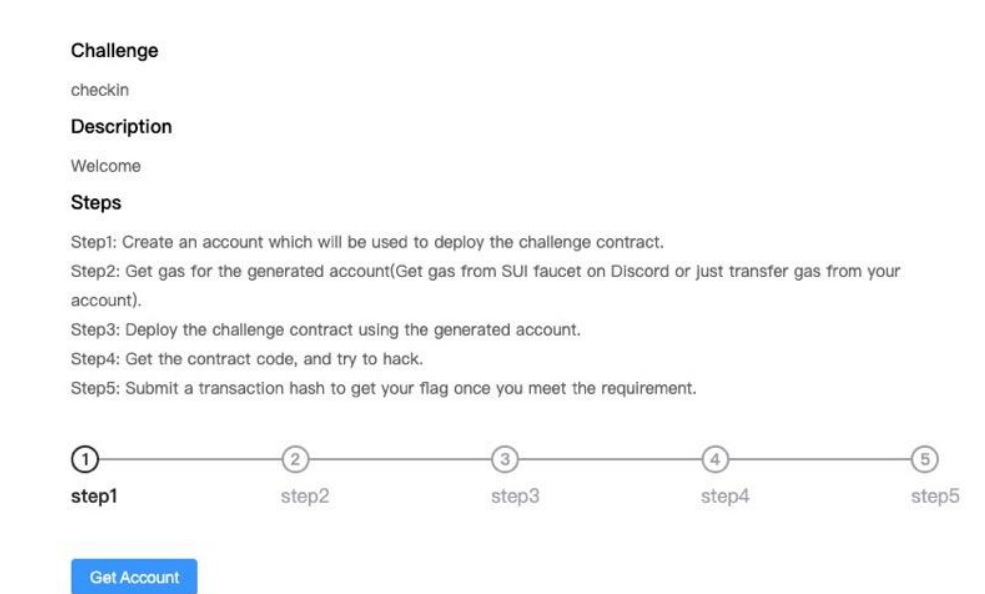

## 7 The second step is to get some gas for the new account.

#### Challenge

checkin

#### Description

Welcome

#### Steps

Step1: Create an account which will be used to deploy the challenge contract.

Step2: Get gas for the generated account(Get gas from SUI faucet on Discord or just transfer gas from your account).

Step3: Deploy the challenge contract using the generated account.

Step4: Get the contract code, and try to hack.

Step5: Submit a transaction hash to get your flag once you meet the requirement.

| 0                  | O                      |       | 4     |       |
|--------------------|------------------------|-------|-------|-------|
| step1              | step2                  | step3 | step4 | step5 |
| Reset Dep          | loy                    |       |       |       |
| Step1 Info         |                        |       |       |       |
| suiAddress:<br>0xb | 1924076ca064114168c264 | Ja6   |       |       |

8 The third step is to deploy the contract under the new account on SUI devnet.

#### Challenge

checkin

#### Description

Welcome

#### Steps

Step1: Create an account which will be used to deploy the challenge contract.

Step2: Get gas for the generated account(Get gas from SUI faucet on Discord or just transfer gas from your account).

Step3: Deploy the challenge contract using the generated account.

Step4: Get the contract code, and try to hack.

Step5: Submit a transaction hash to get your flag once you meet the requirement.

| 0                          | O                       | O     |       |       |
|----------------------------|-------------------------|-------|-------|-------|
| step1                      | step2                   | step3 | step4 | step5 |
| Reset                      | xt                      |       |       |       |
| Step1 Info                 |                         |       |       |       |
| suiAddress:<br>0xb8        | c192407bca05/114169c36r | Ja6   |       |       |
| Step3 Info                 |                         |       |       |       |
| TransactionDigest<br>p/N/1 | wyFq758/wr501.72/0pv    | +M=   |       |       |

## 9 The fourth step, the participant starts to solve the challenge.

Participants can use many development tools such as SUI console/Explorer, git and code editor. After solving the challenge, submit a transaction hash to get the flag.

#### Challenge

checkin

#### Description

Welcome

#### Steps

Step1: Create an account which will be used to deploy the challenge contract.

Step2: Get gas for the generated account(Get gas from SUI faucet on Discord or just transfer gas from your account).

Step3: Deploy the challenge contract using the generated account.

Step4: Get the contract code, and try to hack.

Step5: Submit a transaction hash to get your flag once you meet the requirement.

| 0                          | 0                          | 0     | 0     | (5)   |
|----------------------------|----------------------------|-------|-------|-------|
| step1                      | step2                      | step3 | step4 | step5 |
| Transaction Plea           | ase enter your transaction |       |       |       |
| Reset                      | eploy Get Flag             |       |       |       |
| Step1 Info                 |                            |       |       |       |
| suiAddress:<br>0xb         | 190-4075-a05714169-36d     | da6   |       |       |
| Step3 Info                 |                            |       |       |       |
| TransactionDigest:<br>p/N/ | utyPiq700/uut901.72/15pcd  | +M=   |       |       |

10 The fifth step, get the flag.

#### Challenge

checkin

#### Description

Welcome

#### Steps

Step1: Create an account which will be used to deploy the challenge contract.

Step2: Get gas for the generated account(Get gas from SUI faucet on Discord or just transfer gas from your account).

Step3: Deploy the challenge contract using the generated account.

Step4: Get the contract code, and try to hack.

Step5: Submit a transaction hash to get your flag once you meet the requirement.

| 0                 | 0                             |        |       |       |
|-------------------|-------------------------------|--------|-------|-------|
| step1             | step2                         | step3  | step4 | step5 |
|                   |                               |        |       |       |
| Step1 Info        |                               |        |       |       |
| suiAddress:       |                               |        |       |       |
| 0xb81             | c/92407bca05/114169c364       | 126    |       |       |
| Step3 Info        |                               |        |       |       |
| TransactionDigest |                               | E.M.   |       |       |
| p/14/1            | ende de ant nec anne est dans | C+IVI= |       |       |
| Step5 Info        |                               |        |       |       |
| Flag:             |                               |        |       |       |
| nag(piacenoider)  |                               |        |       |       |

11 The final step is to submit the flag on the challenge page. Only successful submissions will get the score.

|                                                                                      | checkin                                                                                                    |
|--------------------------------------------------------------------------------------|----------------------------------------------------------------------------------------------------|
|                                                                                      | 100                                                                                                    |
| Welcome to m<br>player to walk                                                       | ovectf, this is an example challenge. It will guid<br>through the challenge flow.                                                                                                    |
| Click the link a                                                                     | t the bottom, open a new window for a                                                                                                    |
| challenge sessi<br>challenge, such<br>contract, contr<br>try to work it o<br>http:// | ion. We'll provide player information about the<br>n as a newly generated account, deployed<br>ract codes, and description for it. Player should<br>out to get the flag, and submit it below.<br>10000 |

12 Go to the next challenge.

Good Luck!